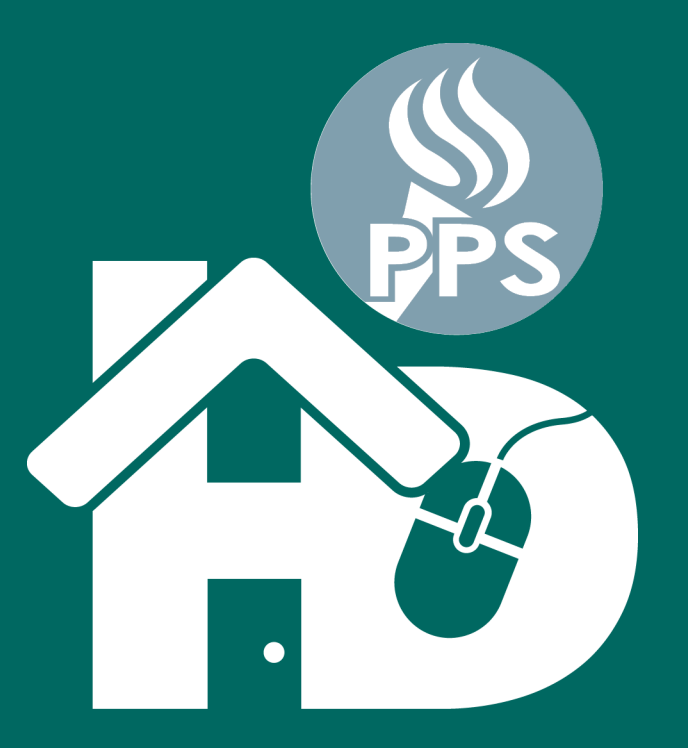

# PORTLAND PUBLIC SCHOOLS **Домашнее дистанционное обучение HD PPS** (**H**ome-based **D**istance Learning)

Russian • Русский

Руководство

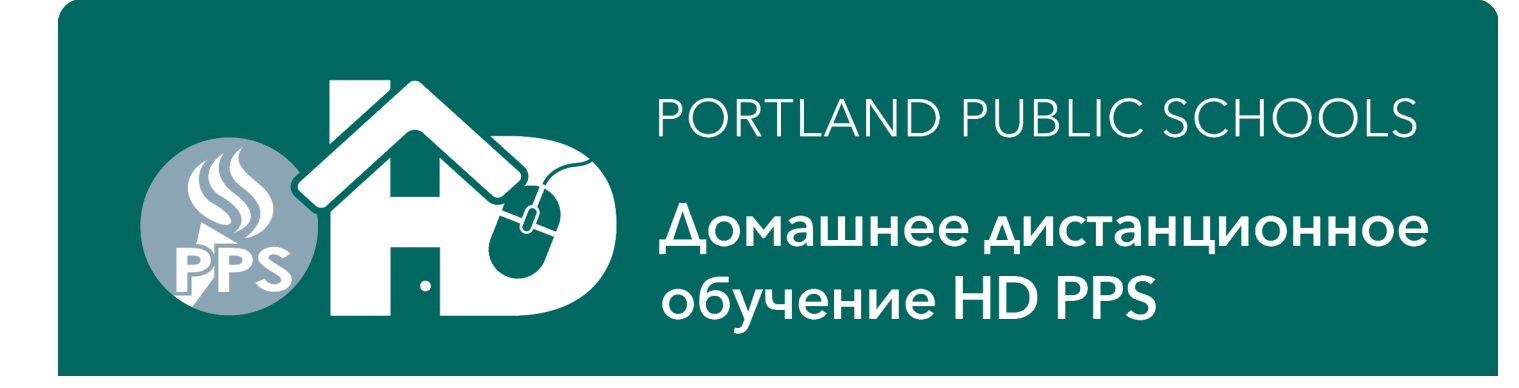

### Как начать дистанционное обучение на дому

**Что вам нужно:** компьютер, нетбук или планшет с доступом к Интернету. Если вам нужен доступ к компьютеру или Интернету, зайдите на веб-сайт: *www.pps.net/hd* или позвоните по тел.: 503-916-3375.

**Для начала:** зайдите в Интернет и найдите программу по классу вашего ученика. Вы можете найти программу, перейдя по этой ссылке: www.pps.net/student и нажав на значок необходимой программы.

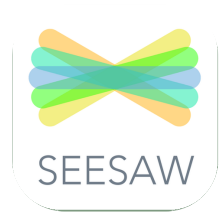

#### Нулевой - 2-й класс

SeeSaw: нажмите на значок. Вы перейдете на страницу входа в портал «Clever». Нажмите на «Log in with Google» и введите логин и пароль ученика.

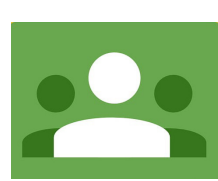

#### 3-й - 12-й класс

**Google Classroom:** нажмите на значок. Войдите в систему, используя свой школьный аккаунт: username@student.pps.net.

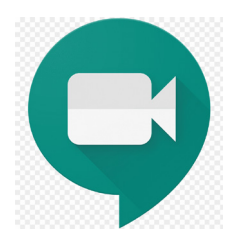

#### Видеоконференции

**Google Meet (также известен как GMeet):** видеоконференция для класса. Учителя пришлют ученикам ссылку или кодовое слово для входа в систему.

У вас технические вопросы?

**Телефон:** 503-916-3375 **Веб-сайт:** pps.net/student **Электронная почта:** *support@pps.net*  Вам нужна помощь на вашем родном языке? Звоните по телефону (понедельник пятница, 9:00 - 16:00)

Русский: 503-916-3583

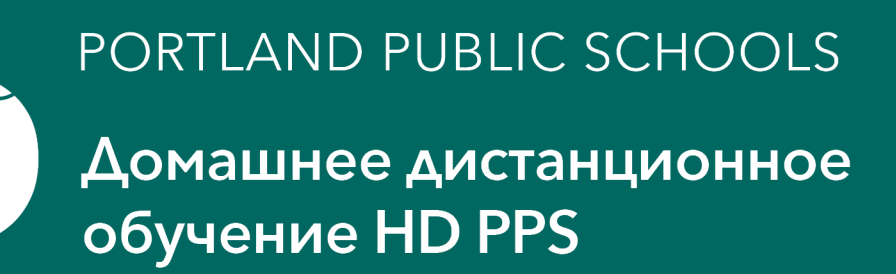

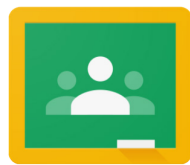

# Руководство: вход в Google Classroom

Ученики могут зайти в Google Classroom напрямую через эту ссылку: classroom.google.com или же через портал Clever.

#### Вход через Google Classroom (classroom.google.com)

- **1.** Откройте веб-браузер и введите следующее: *classroom.google.com*.
- 2. Нажмите на верхний правый угол, чтобы ввести свои данные или убедиться в том, что вы вошли в систему под своим школьным аккаунтом (@student.pps.net).
- **3.** Если вы вошли под другим аккаунтом, а не школьным *@student.pps.net*, нажмите на добавить другой аккаунт (add another

account) и введите свой школьный логин @student.pps.net и пароль.

#### Вход в портал Clever

- **1.** Откройте веб-браузер и введите следующее: *pps.net/student*.
- 2. Найдите значок портала Clever и нажмите на него.
- **3.** Войдите в портал Clever, используя свой школьный логин @students.pps.net и пароль.
- **4.** Найдите значок Google Classroom и войдите в Google Classroom.

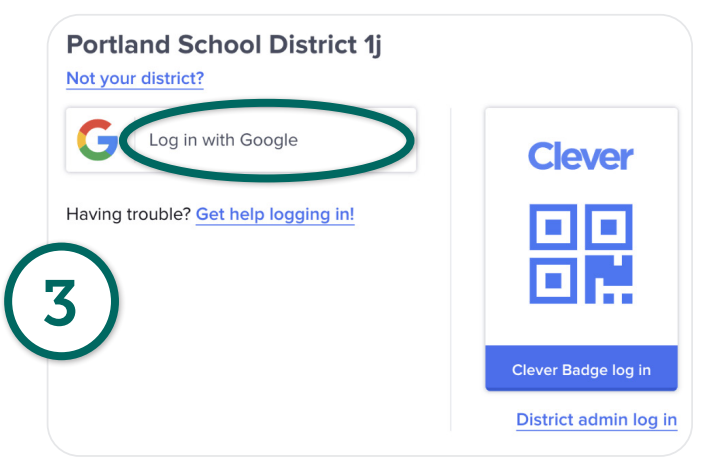

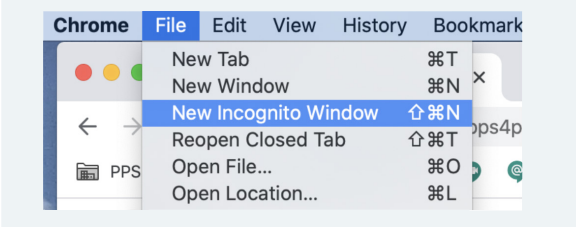

Если у вас возникают проблемы с входом в школьный аккаунт @student.pps.net и в Google Meet, попробуйте воспользоваться функцией «невидимка» (Incognito Window) в браузере Chrome.

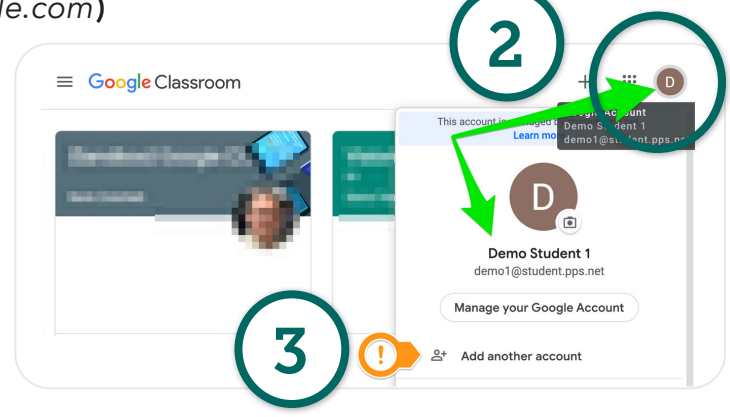

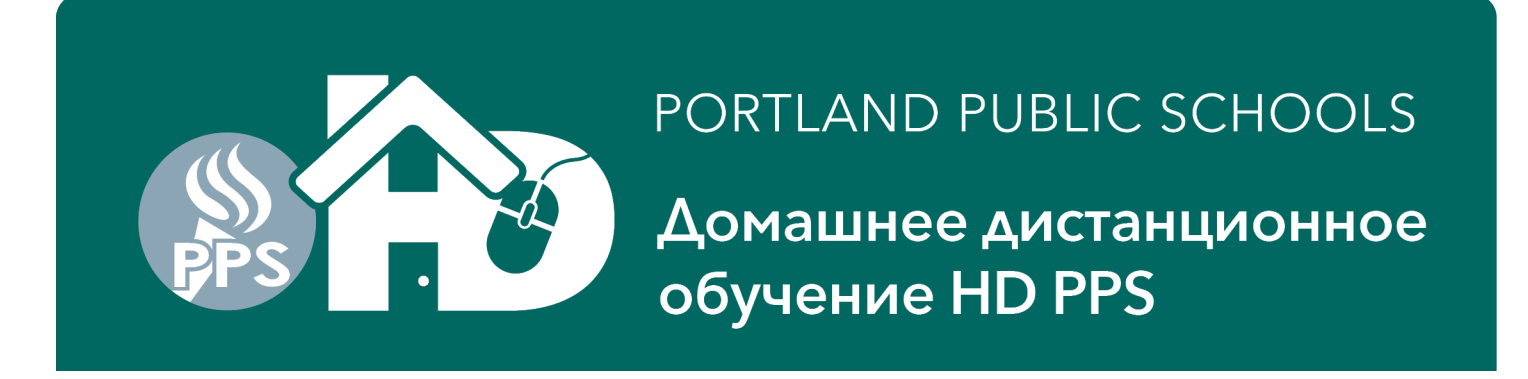

## Руководство: вход в Google Meet

1. Для использования Google Meet учителя пришлют ученикам URL/ссылку или кодовое слово (Nickname). Если учитель прислал вам кодовое слово, перейдите к шагу #2. Если учитель прислал ссылку/URL, следуйте инструкциям ниже.

Кодовое слово для Google Meet будет выглядеть так: g.co/meet/MYCLASSMEET Слово «MYCLASSMEET» - это кодовое слово, которое учитель использует для видеосвязи. Если вы нажали на ссылку, но она не работает, следуйте инструкциям ниже.

2. Откройте веб-браузер и введите следующее: meet.google.com. Нажмите на верхний правый угол, чтобы ввести свои данные или убедиться в том, что вы вошли в систему под своим школьным аккаунтом.

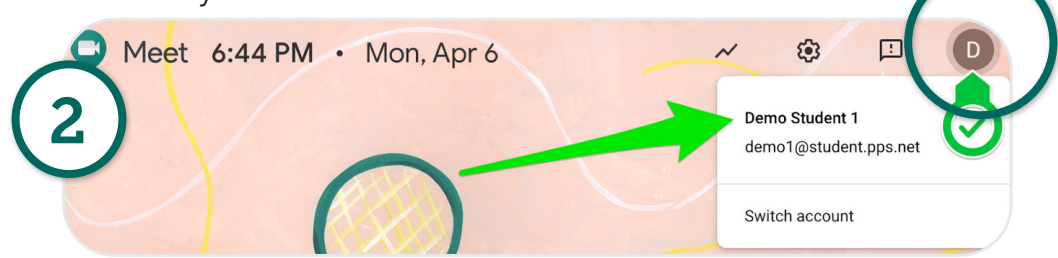

**3**. Как только вы увидите, что вы зашли под своим школьным аккаунтом @student.pps.net, нажмите на «Использовать кодовое слово» (Use a meeting code). Введите кодовое слово в диалоговое окно «Использовать кодовое слово» (Use a meeting code).

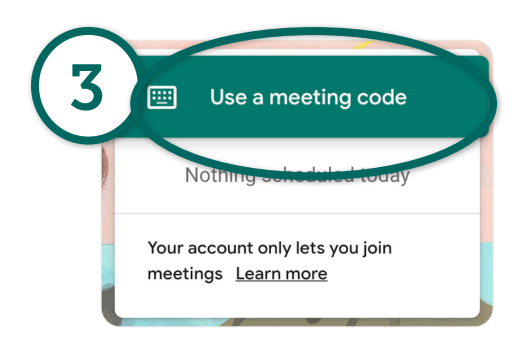

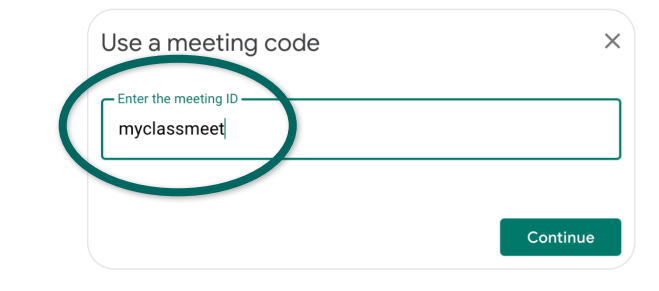

| Chrome       | File                  | Edit                                                                    | View | History | Boo                                                  | kmark |
|--------------|-----------------------|-------------------------------------------------------------------------|------|---------|------------------------------------------------------|-------|
| •••          | Ne<br>Ne              | New Tab<br>New Window                                                   |      |         |                                                      | ×     |
| ← →<br>屇 PPS | Ne<br>Rec<br>Op<br>Op | New Incognito Window<br>Reopen Closed Tab<br>Open File<br>Open Location |      |         | ハ米イ<br>ア米イ<br>ンポエ<br>ンポイ<br>ンポー<br>ス<br>のポ<br>レ<br>ス | pps4p |

Если у вас возникают проблемы с входом в школьный аккаунт @student.pps.net и в Google Meet, попробуйте воспользоваться функцией «невидимка» (Incognito Window) в браузере Chrome.

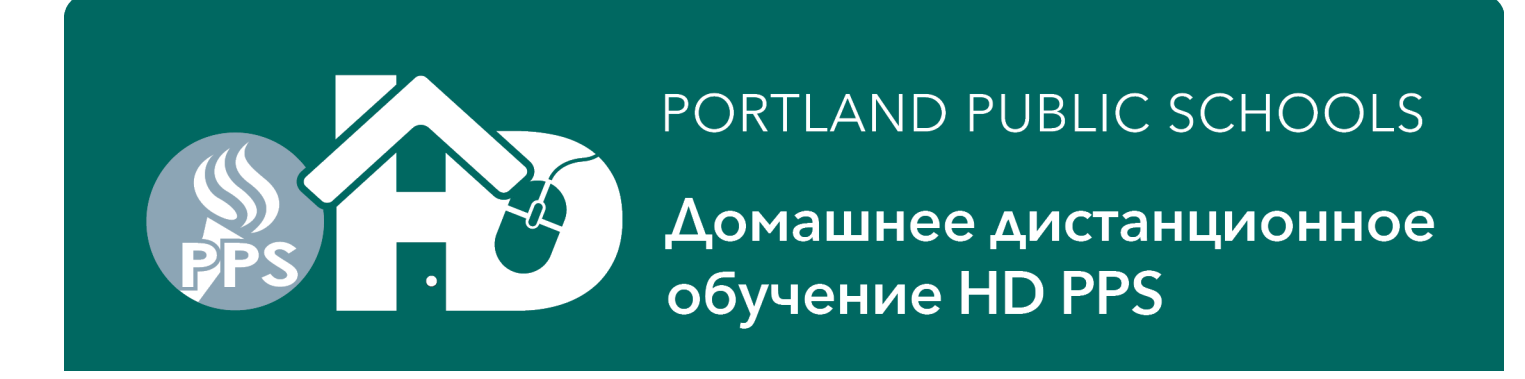

## Доступ к программам на портале «Clever» из дома

\*Эти инструкции подходят для большинства лэптопов и компьютеров. Мобильные устройства и планшеты могут быть несовместимыми с этими инструкциями или требовать загрузки отдельных программных приложений. Многие программы будут работать только с последними обновлениями программного обеспечения iOS и последними версиями программ. Если вы не можете пользоваться этими программами на личных устройствах, запросите устройство от Портлендского школьного округа, заполнив требование в Google-форме, которое будет отправлено всем семьям.

**1.** Откройте браузер «Chrome»

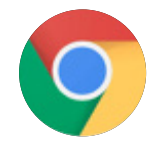

- 2. Зайдите на ученический портал (PPS Google Student Portal): http://pps.net/student. Нажмите на слово «Clever».
- 3. Выберите вариант «Log In With Google».
- 4. Когда появится соответствующее поле, введите логин ученика: xxxx@student.pps.net. Если вы не знаете логина и пароля своего ученика, свяжитесь с учителем ребенка по электронной почте. Если учитель не сможет вам помочь, то он свяжет вас с секретарем, у которого есть доступ к этой информации.
- 5. Введите 4-значный пароль ученика. Обычно это дата рождения ученика (месяц и день). Например, 11 августа будет 0811.

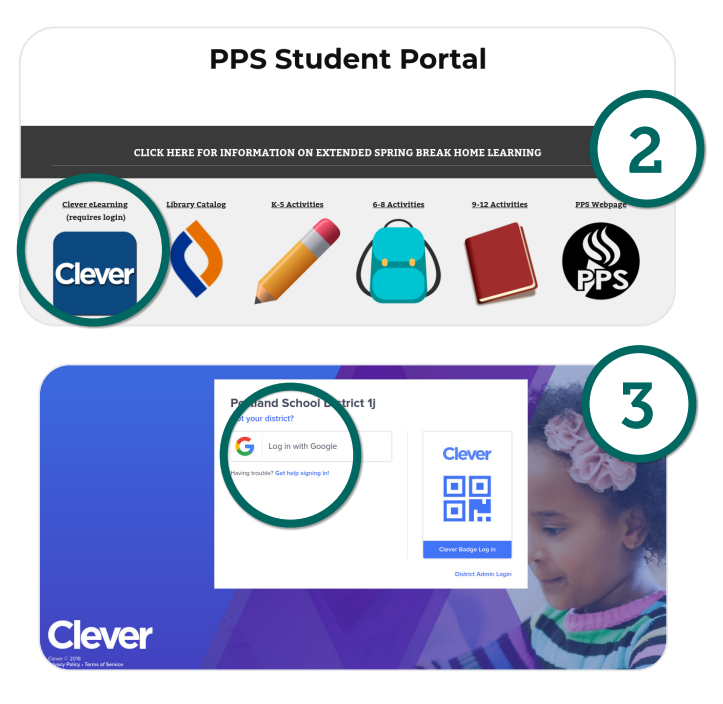

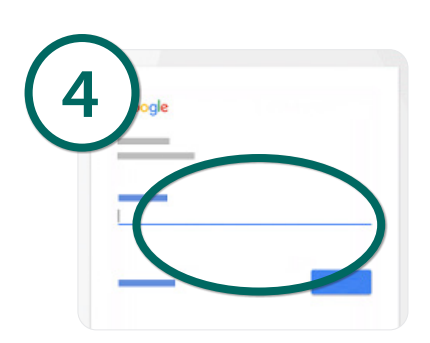

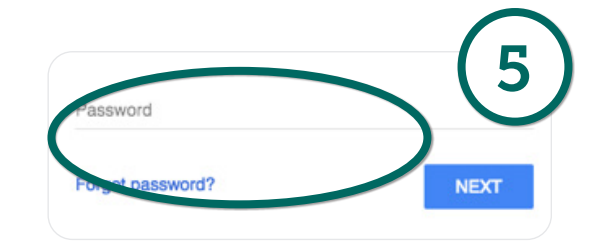

6. После ввода пароля вы должны быть на портале «Clever»! Ваш ребенок сможет увидеть программы, которые были выбраны специально для него на основе его индивидуальных потребностей в обучении.

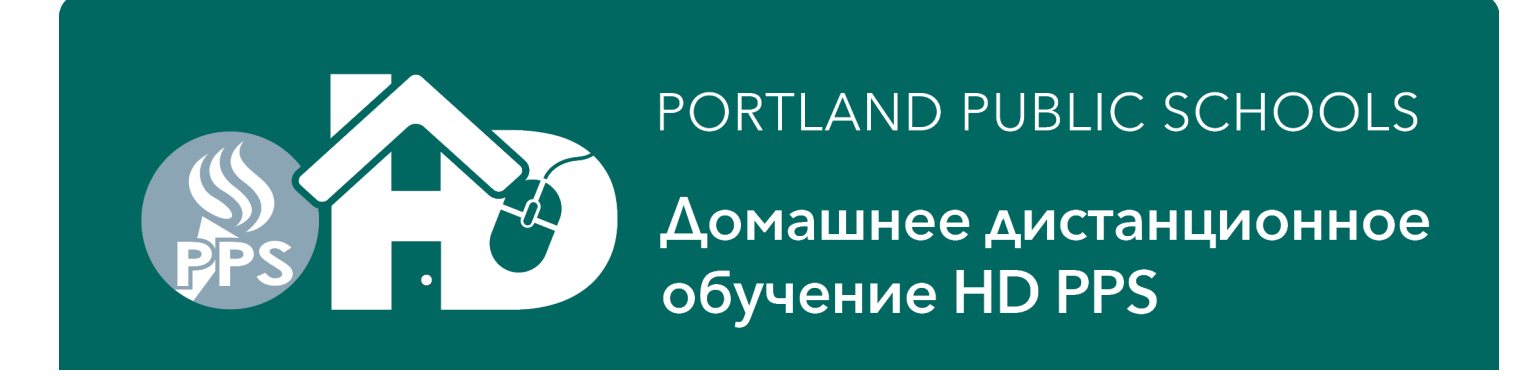

## Доступ к порталу «Clever» с помощью карточки «Clever Badge»

Эти инструкции подходят для большинства лэптопов и компьютеров. Мобильные устройства и планшеты могут быть несовместимыми с этими инструкциями или требовать загрузки отдельных программных приложений. Многие программы будут работать только с последними обновлениями программного обеспечения iOS и последними версиями программ. Если вы не можете пользоваться этими программами на личных устройствах, запросите устройство от Портлендского школьного округа, заполнив требование в Google-форме, которое будет отправлено всем семьям. Если ваше

устройство работает на программном обеспечении \*iOS, вам нужно загрузить приложение «Clever».

1. Откройте браузер «Chrome».

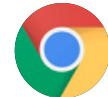

- 2. Зайдите на ученический портал (PPS Student Portal): http://pps.net/student Нажмите на слово «Clever»
- 3. Нажмите на значок «Clever Badge».

**Clever Badges** 

Clever Badges requires a webcam to log in. Please enable the camera.

**4.** При появлении запроса, поднесите карточку «Clever badge» к камере. Возможно вам нужно будет подключить камеру.

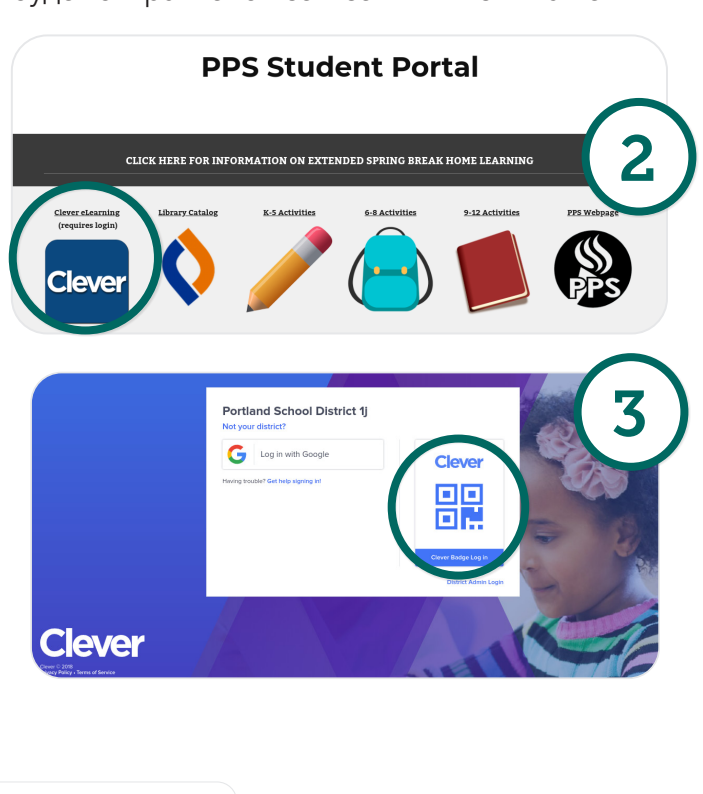

5. Как только система зарегистрирует карточку, вы увидите зеленый значок и услышите звон колокольчика. После этого система автоматически откроет школьный портал «Clever», где ваш ребенок сможет работать с программами, к которым у него есть доступ.

clever.com wants to

Block